## Budget Development & Submission

#### SELDA FY24 Department of Special Education Support & Services IDEA Fiscal Unit

#### July 19, 2023

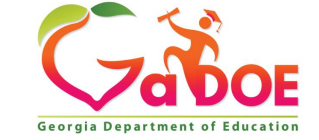

Richard Woods, Georgia's School Superintendent | Georgia Department of Education | Educating Georgia's Future

#### **Budget Development** & Submission

- Review of IDEA Federal & State Grants
- Navigating the Con App
- Laying the Groundwork:
  - IDEA Fiscal Self-Assessment
  - FY24 MOE Worksheet
  - Proportionate Share Set-Aside
  - CEIS & CCEIS Set-Aside

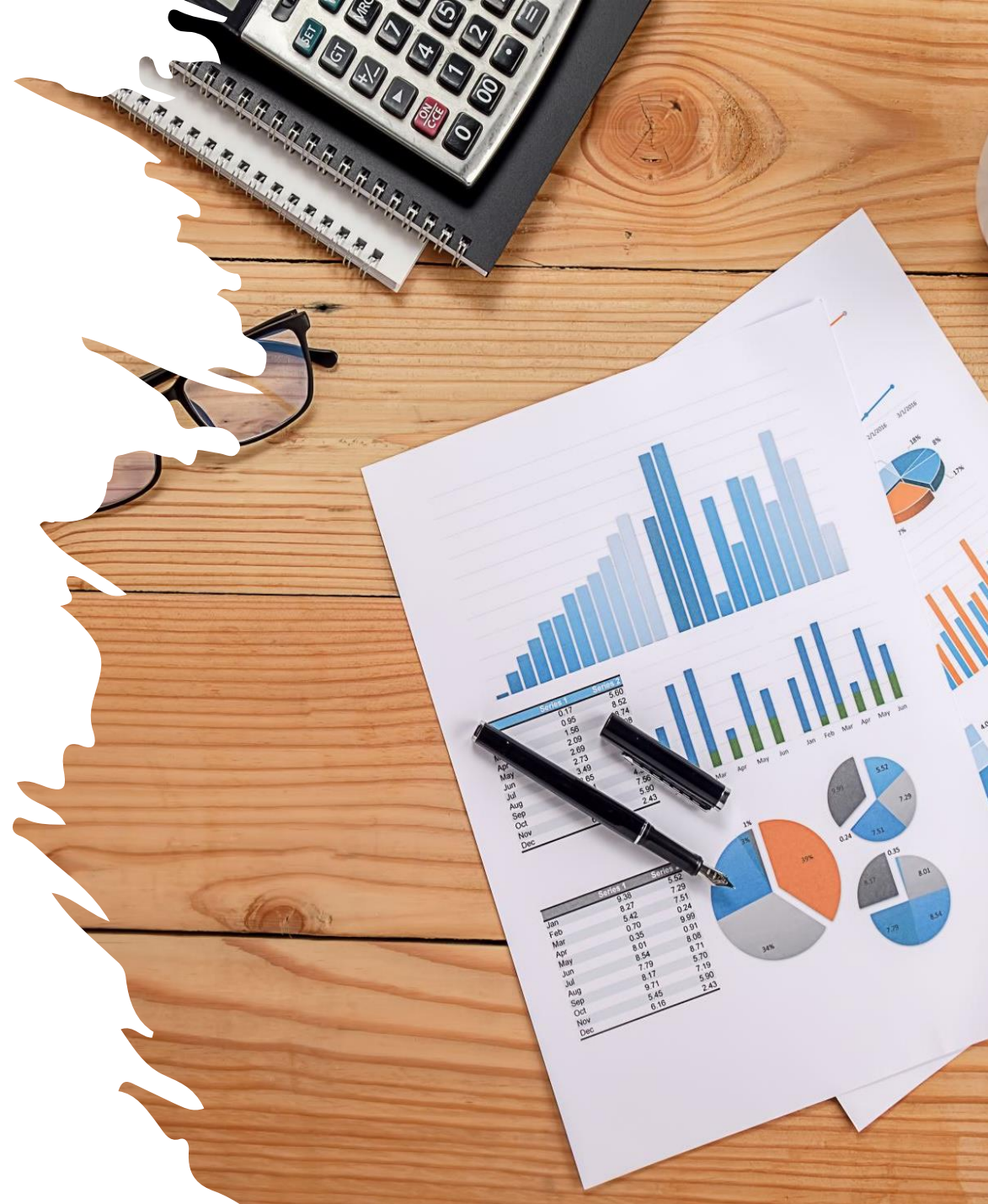

#### Budget Development & Submission (cont'd)

- Writing Clear & Concise Budgets
- Accounting for Federal Grants
- The Chart of Accounts

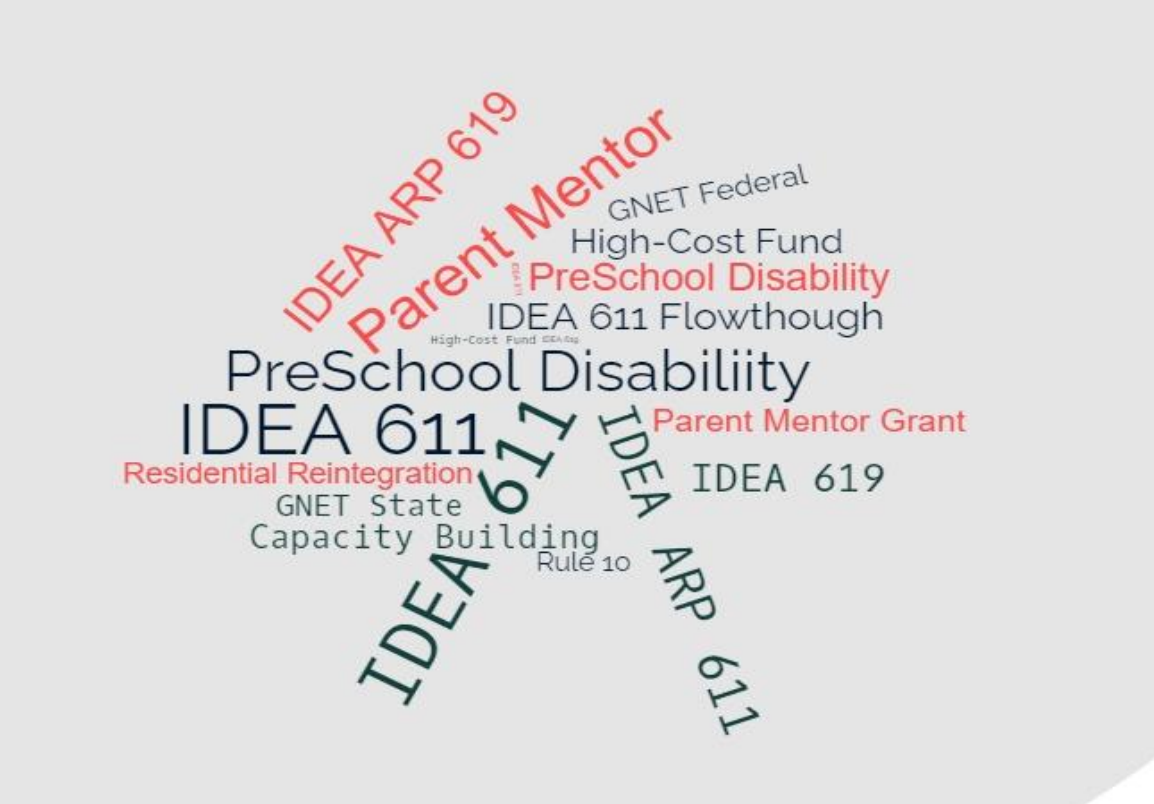

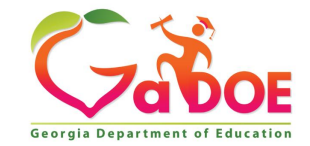

#### **IDEA Federal Grants**

| Federal Grants to LEAs        | Federal Regulation Guiding Use                                                                                                    |
|-------------------------------|----------------------------------------------------------------------------------------------------|
| IDEA 619 Preschool Grant      | Provides Financial Assistance to LEAs that provide Educational Services for Students with Disabilities (ages 3-5)                                                                           |
| IDEA 611 Flowthrough<br>Grant | Provides Financial Assistance to LEAs that provide Educational Services for Students with Disabilities (ages 3-21)                                                                          |
| GNETS Federal Grant           | Funds to Support Georgia Network for Educational and Therapeutic<br>Support (GNETS) that support local school systems' continuum of<br>services for Students with disabilities (ages 5-21). |
| High Cost Grant               | Partially reimburses either State, Local, and/or Federal funds for the expense of providing services to students with disabilities who have exceptionally high needs.                       |
| Parent Mentor Grant           | Parent mentor salary, travel/conference costs, professional learning opportunities                                                                                                    |

#### **State Grants**

| State Grants to LEAs                       | Use of Funds                                                                                                    |
|--------------------------------------------|----------------------------------------------------------------------------------------------------|
| Preschool Disability Services<br>Grant     | Provides State financial assistance to school districts that provide<br>educational services for children with disabilities who are 3 and 4<br>years old.                                                        |
| Tuition for Multiple Disabilities<br>Grant | Assists school system with partial funding for a high cost placement<br>of a student with disabilities to a private residential program or<br>reintegration back from a residential program.                     |
| Rule 10 State Grant                        | Provides funding to designated state agencies and local school districts for teacher salaries in crisis stabilization programs and state programs providing specialized services for students with disabilities. |
| GNETS State Grant                          | Supports Georgia Network for Educational and Therapeutic Support (GNETS) which support the local school systems' continuum of services for students with disabilities (ages 5-21).                               |

#### **Two Expiring Grants**

- IDEA ARP 611
- IDEA ARP 619

These grants expire September 30, 2023. Unexpended funds will be lost.

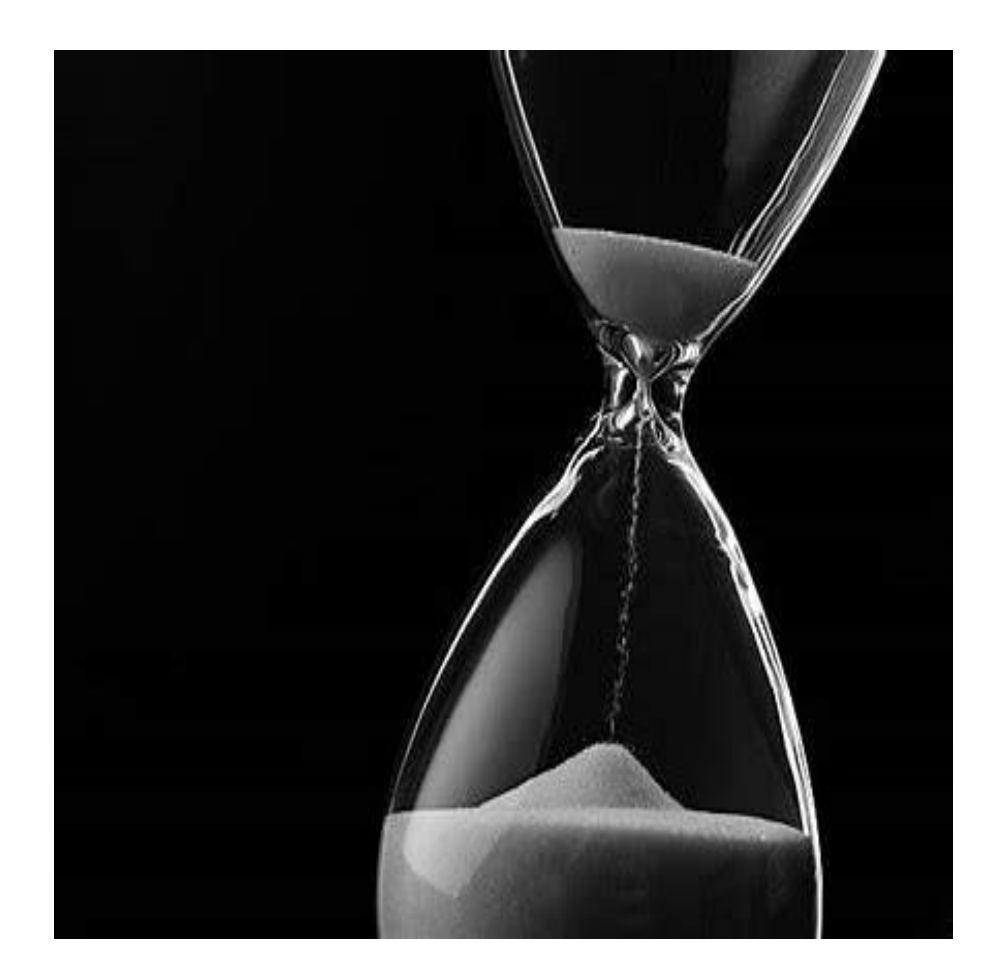

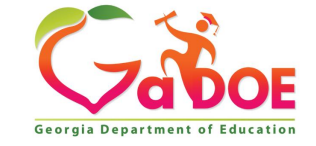

#### **Creating your MyGaDOE Portal Account**

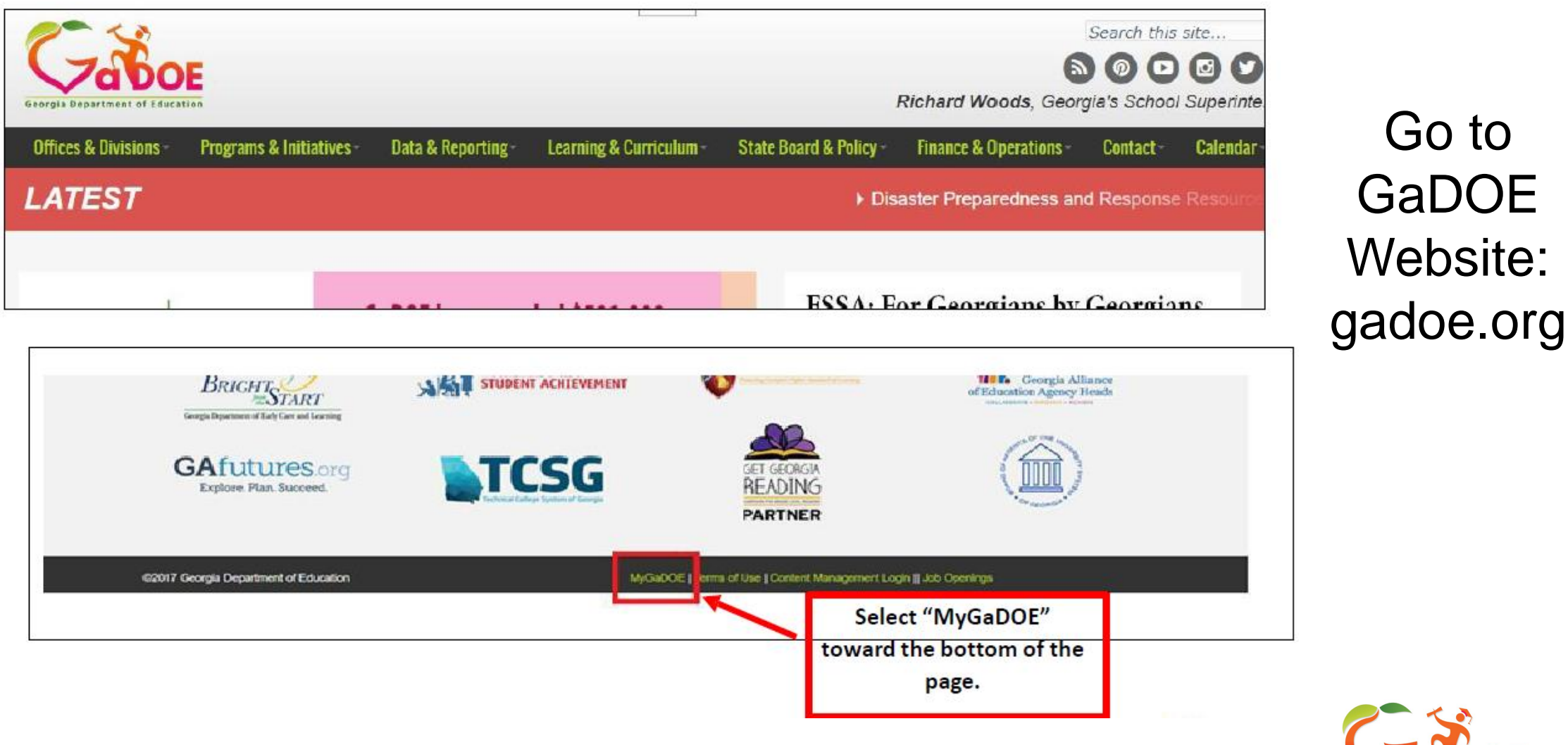

Richard Woods, Georgia's School Superintendent | Georgia Department of Education | Educating Georgia's Future

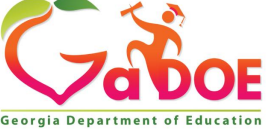

#### **Creating your MyGaDOE Portal Account**

|                                            | 2 · · · · · · · · · · · · · · · · · · · | (Halaful Bala                           |
|--------------------------------------------|-----------------------------------------|-----------------------------------------|
|                                            | Please Log In                           | Helpful links                           |
|                                            |                                         | <u>MyGaDOE Online Guide</u>             |
|                                            | Ilsername:                              | GaDOE Public Website                    |
|                                            |                                         | <ul> <li>Information Systems</li> </ul> |
| Zaboe                                      | Password:                               | AYP & NCLB                              |
| VUDUE                                      |                                         | <ul> <li>Georgia Standards</li> </ul>   |
| eorgia Department of Education             | I forgot my passphrase!                 | <ul> <li>Data Collections</li> </ul>    |
| ard Woods, Georgia's School Superintendent |                                         | Financial Reports                       |
| "Educating Georgia's Puture"               | 0                                       | A Report Card                           |
|                                            | Or sign up for an account               |                                         |

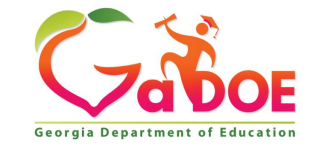

#### Adding Organizational Roles to your MyGaDOE Account

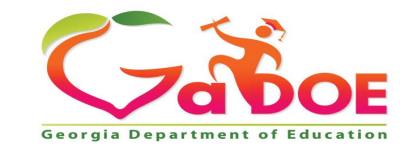

10 Richard Woods, Georgia's School Superintendent | Georgia Department of Education | Educating Georgia's Future

#### Adding Organizational Roles to your MyGaDOE Account

What organization roles and application roles does a new Special Education Director need to have access to in the portal?

Organizational Role: A new Special Education Director will need to be provisioned for the organization role of Special Education Director.

**Disclaimer**: LEAs determine what organizational roles and applications roles Special Education Directors are given. Please be aware this is not an exhaustive list.

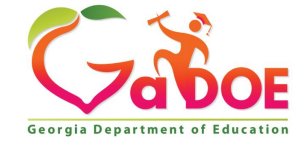

#### Adding Organizational Roles to your MyGaDOE Account

What organization roles and application roles does a new Special Education Director need to have access to in the portal?

> Application Roles: Directors will need the following applications:

- > FTE
- Student Class
- Student Record
- ➤ SE CEIS
- Special Education Applications Dashboard: Timelines, Post School, Transition, PreSchool Outcomes etc. are all within the SE Applications Dashboard. No need to request them separately.

**Disclaimer**: LEAs determine what organizational roles and applications roles Special Education Directors are given. Please be aware this is not an exhaustive list.

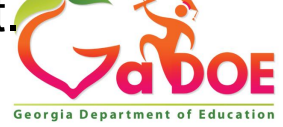

#### Adding Organizational Roles to your MyGaDOE Account

| Georgia Department of Education |                    |
|---------------------------------|--------------------|
| Home                            | •                  |
| Logout                          |                    |
| 🚨 Andrew Britt                  | Click on your name |
| Account Information             | Г                  |
| Add to Favorites                | ]                  |
| Help Desk 👂                     | ]                  |

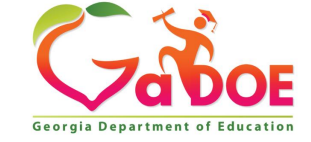

Richard Woods, Georgia's School Superintendent | Georgia Department of Education | Educating Georgia's Future

#### Adding Organizational Roles to your MyGaDOE Account

| STEP 1                                                                  | STEP                | 2                 | STEP 3                                                                                     | STEP 4                     |
|-------------------------------------------------------------------------|---------------------|-------------------|--------------------------------------------------------------------------------------------|----------------------------|
| Enter User Information                                                  | Select Districts    | And Roles         | Select Applications And Roles                                                              | Request Submission Summary |
| Step 2                                                                  |                     |                   |                                                                                            |                            |
| Select an Organization:                                                 |                     | For a list of Dis | trict Organizational Role Descriptions, clic<br>zation/Application Role Mapping, click ber | k <u>here</u> .            |
| To select a School, first choose a                                      | District            |                   | and the second second property of states. The                                              |                            |
| ODistrict                                                               | $\sim$              |                   |                                                                                            |                            |
| ◯ School                                                                | ~                   |                   |                                                                                            |                            |
| To select a Dept, first choose an<br>To select a Division, first choose | Agency<br>a Dept    |                   |                                                                                            |                            |
| OAgency                                                                 | ~                   |                   |                                                                                            |                            |
| ○ Department                                                            | ~                   |                   |                                                                                            |                            |
| ODivision                                                               | ~                   |                   |                                                                                            |                            |
| To see additional Organizations, I                                      | first choose a Type |                   |                                                                                            |                            |
| O Other Type                                                            | ~                   |                   |                                                                                            |                            |
|                                                                         | ~                   |                   |                                                                                            |                            |
|                                                                         |                     | Current Ro        | le Assignments (per Organizatio                                                            | n):                        |

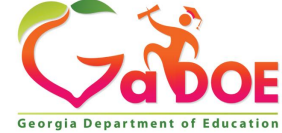

Richard Woods, Georgia's School Superintendent | Georgia Department of Education | Educating Georgia's Future

#### **Adding Programs to ConApp**

#### Step 1: Select Consolidated Application

| <b>~</b> <>                                         |       | Search District | s       | 0-9         | A           | в         | с | D  | E         | F   | G | н      | I       | з к | L       | м             |
|-----------------------------------------------------|-------|-----------------|---------|-------------|-------------|-----------|---|----|-----------|-----|---|--------|---------|-----|---------|---------------|
| Zabor                                               | -     |                 |         |             |             |           |   |    |           |     |   |        |         |     |         |               |
| Georgia Department of Education                     |       | You have (23    | 45) nev | v messages. |             |           |   |    |           |     |   |        |         |     |         |               |
| Site Navigation                                     |       |                 |         |             |             |           |   |    |           |     |   |        |         |     |         |               |
| Home                                                | т 🛙   | 🔁 S             | urvey   | S           |             |           |   |    |           |     |   |        |         |     | 🔁 opt   | ions   🖻      |
| Logout                                              |       | Ne              | ew (0)  |             | 1           | Saved (0) |   |    | Submitted | (0) |   | Approv | red (0) |     | Reports |               |
| Exceptional Students                                |       | No new surv     | evs av  | ailable     | u           |           |   | 11 |           |     |   |        |         |     | -       |               |
| SLDS Support                                        | тΙ    | Ho new sarr     |         | anaone      |             |           |   |    |           |     |   |        |         |     |         |               |
| Consolidated                                        | Adm   | ninistration    | Þ       | 1           |             |           |   |    |           |     |   |        |         |     |         | ◆ <u>More</u> |
| Application                                         | Title | Programs        | Þ       |             |             |           |   |    |           |     |   |        |         |     |         |               |
| Data Collection                                     | See   | cial Education  |         | Special E   | ducation    |           |   |    |           |     |   |        |         |     |         |               |
| View Documents                                      | Prog  | grams           | Þ       | Special E   | d Excess Co | st        |   |    |           |     |   |        |         |     |         |               |
| GAORS                                               | СТА   | E Programs      | ₽       | Special E   | d MOE       |           |   |    |           |     |   |        |         |     |         |               |
| Monitoring P                                        | Rep   | orts            | ₽       |             |             |           |   |    |           |     |   |        |         |     |         |               |
| Message Center                                      | Man   | age Public      |         |             |             |           |   |    |           |     |   |        |         |     |         |               |
| Grants Application                                  | Sch   | ools            |         |             |             |           |   |    |           |     |   |        |         |     |         |               |
| Administration                                      | Onli  | ine Help        |         | 1           |             |           |   |    |           |     |   |        |         |     |         |               |
| EOPA Reports                                        |       |                 |         | -           |             |           |   |    |           |     |   |        |         |     |         |               |
| SE Applications<br>Dashboard                        |       |                 |         |             |             |           |   |    |           |     |   |        |         |     |         |               |
| Financial Review Application                        |       |                 |         |             |             |           |   |    |           |     |   |        |         |     |         |               |
| Coordinated Early<br>Intervening Services<br>(CEIS) |       |                 |         |             |             |           |   |    |           |     |   |        |         |     |         |               |
| CLIP State<br>Administration                        | ]     |                 |         |             |             |           |   |    |           |     |   |        |         |     |         |               |
| Equitable Services<br>Administration                |       |                 |         |             |             |           |   |    |           |     |   |        |         |     |         |               |
| Request Services<br>Administration                  | ]     |                 |         |             |             |           |   |    |           |     |   |        |         |     |         |               |
| Georgia Learns - PD<br>Hub                          |       |                 |         |             |             |           |   |    |           |     |   |        |         |     |         |               |

#### Adding Programs to the Con App

**Step 2:** Fiscal Year 2024 (The correct fiscal year should automatically generate)

#### Applications

| Fiscal Year:<br>System: | 2024      | 2              | ∽ System<br>Name: | ba |
|-------------------------|-----------|----------------|-------------------|----|
| Plan<br>Status:         |           | $\checkmark$   |                   |    |
| Application List        |           |                |                   |    |
| <u>FY</u>               | System ID | System Name    | Plan Status       |    |
| 2024 6                  | 05        | Baldwin County | Approved          |    |
|                         |           |                | CLIP Status       | (  |

Richard Woods, Georgia's School Superintendent | Georgia Department of Education | Educating Georgia's Future

#### Adding Programs to the Con App

#### Step 4: Choose the IDEA Grant and click "Add"

Stated Application

| Brogram Status                             |                                                    |                 |              | Application |
|--------------------------------------------|----------------------------------------------------|-----------------|--------------|-------------|
|                                            |                                                    |                 | 705          |             |
| District Name : Rome City                  |                                                    | District Code : | /85          |             |
| Fiscal Year :                              |                                                    |                 |              |             |
| Programs Planning Prayer C                 | ertification Attachments Audit Trail               |                 |              |             |
|                                            |                                                    |                 |              |             |
| Add Program                                |                                                    |                 |              |             |
| Add an applicable program to the applicati | ion Charter School - Dissemination Grant           | _ <             |              |             |
| Program :                                  | Charter School - Facilty Grants                    |                 |              | bba         |
| -                                          | Charter School - Federal Implementation            |                 |              | Add         |
| Title Programs                             | Charter Schools - Federal Planning Grant           |                 |              |             |
| Program                                    | Homeless Education                                 | Status          | Program Type |             |
|                                            | RESA - ELA Professional Learning Specialist        | 5161100         | <u></u>      |             |
| Title I-A, Improving The Academic Achieve  | ement RESA - ETC Services State Grant              |                 | Original     | E 😫 🗰       |
|                                            | RESA - Math Mentor State Grant                     |                 |              |             |
|                                            | Residential Treatment Centers                      |                 |              |             |
|                                            | School Improvement - 1003G Grant                   |                 |              |             |
|                                            | Schoolwide Fund Concelidated Pilot                 |                 |              |             |
|                                            | Title I National Distinguished Schools             |                 |              |             |
|                                            | Title I-A Reward Districts Award                   |                 |              |             |
|                                            | Title I-A, Neglected & Delinquent                  |                 |              |             |
|                                            | Title I-A, Reward Schools Award                    |                 |              |             |
|                                            | Title I-A, School Improvement                      |                 |              |             |
|                                            | Title I-A, School Improvement - Set Aside          |                 |              |             |
|                                            | Title I-C, Migrant Education                       |                 |              |             |
|                                            | Title I-D, Neglected and Delinguent - DJJ          |                 |              |             |
|                                            | Title II-A Advanced Placements Grants              |                 |              |             |
|                                            | Title II-A Improving Teacher Quality               |                 |              |             |
|                                            | Title II-B, MSP                                    |                 |              |             |
|                                            | Title III-A, Immigrant - 681                       |                 |              |             |
|                                            | Title III-A, Language Instruction for English Lear |                 |              |             |
|                                            | Title IV-A, Student Support and Academic Enrichmen |                 |              |             |
|                                            | Title IV-B, 21st Century Community Learning Center |                 |              |             |
|                                            | Title VI-B, Rural and Low Income                   |                 |              |             |

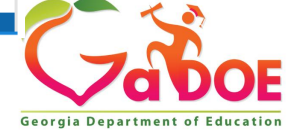

Richard Woods, Georgia's School Superintendent | Georgia Department of Education | Educating Georgia's Future

#### Budget Prerequisites

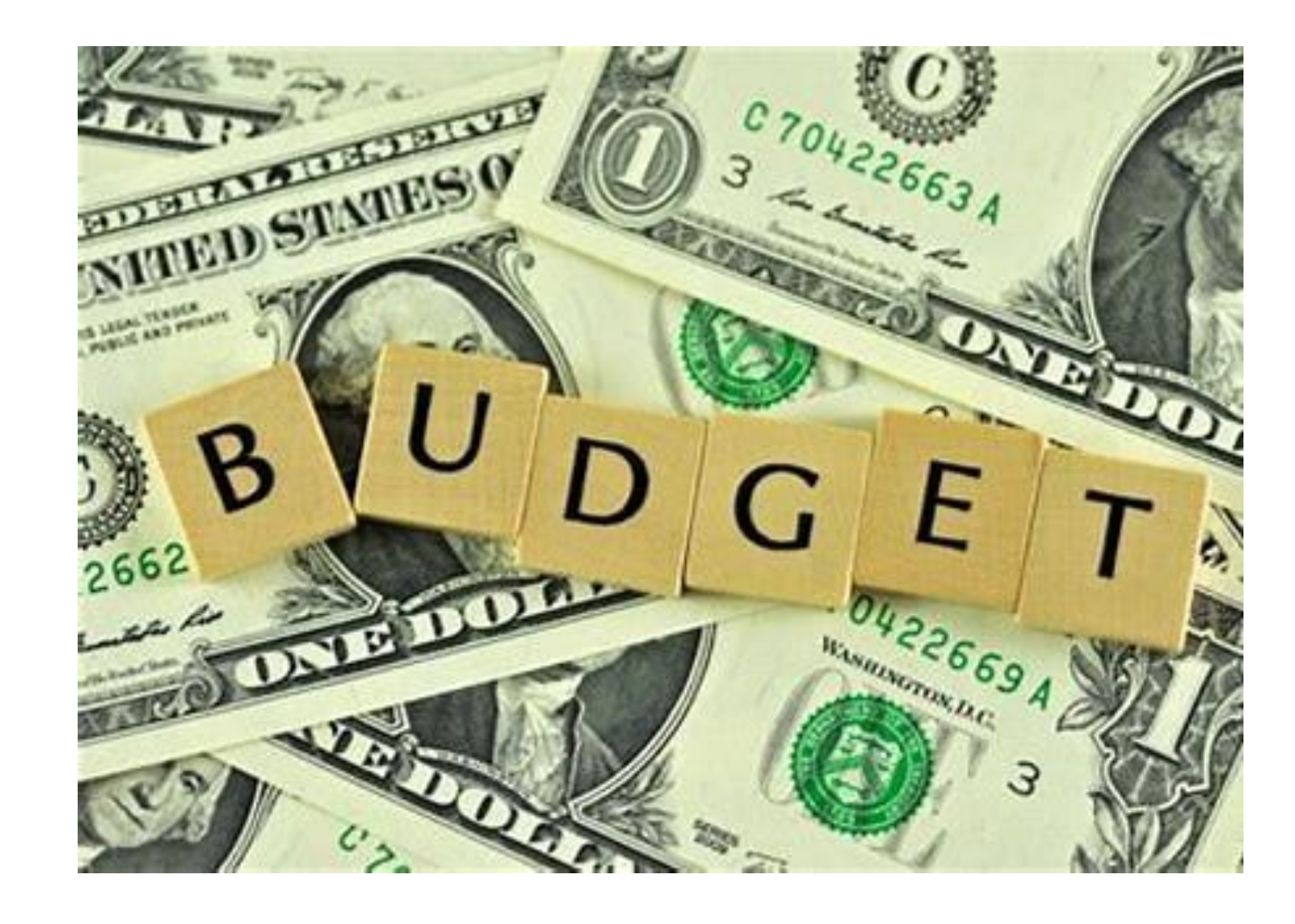

#### Basic Components for IDEA Budget Approval

- Approved CLIP
- Con App Tabs

- Proportionate Share tabs
- CEIS/CCEIS Budget Worksheet tab
- IDEA Fiscal Self-Assessment tab
- FY24 Maintenance of Effort (MOE) Eligibility Worksheet uploaded to "Uploaded Files"

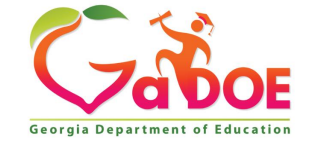

## Accessing the Proportionate Share & CEIS/CCEIS Tabs

| Gaboe<br>Georgia Department of Education | You have (0) new messages.                                             |
|------------------------------------------|------------------------------------------------------------------------|
| Site Navigation                          | Stated Application                                                     |
| Home<br>Logout                           | Program Status                                                         |
| Exceptional Students                     | District Name :       McDuffie County         Fiscal Year :       2024 |
| Special Education Programs               | Programs Planning Prayer Certification Attachments Audit Trail         |
| Administration 🕨 🕨                       |                                                                        |
| Reports 🕨                                |                                                                        |
| Online Help                              |                                                                        |
| Andrew Britt                             |                                                                        |
| Account Information                      |                                                                        |
| Add to Favorites                         |                                                                        |
| Help Desk 👂                              |                                                                        |

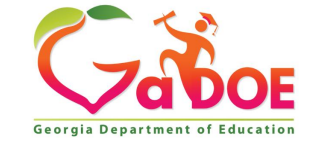

### Accessing the Proportionate Share & CEIS/CCEIS Tabs

| Georgia Department of Ed      | OE   | You have (0) new messages.        |                   |                      |            |              |
|-------------------------------|------|-----------------------------------|-------------------|----------------------|------------|--------------|
| 🍵 Site Navigation             |      | Sta Consolidated App              | lication          |                      |            |              |
| Home<br>Logout                |      | Program Inform<br>District Name : | ation<br>County   |                      |            |              |
| Exceptional Stude             | ents | Fiscal Year :                     | 2023              | 05/10/2022 11.12.20) |            |              |
| Special Education<br>Programs | Þ    | Program Information               | Budget Comm       | ents Audit Trail     | Assurances | Programs     |
| Administration                | ▶    |                                   |                   |                      |            |              |
| Reports                       |      | Uploaded Files Exc                | eptional Students | IDEA Fiscal Self Ass | essment    |              |
| Online Help                   |      |                                   |                   |                      |            |              |
|                               |      | Item#                             | Uploaded File     |                      |            | Created Date |
| Andrew Britt                  |      |                                   |                   |                      |            |              |
| Account Informatio            | n    |                                   |                   |                      |            |              |
| Add to Favorites              | 1    |                                   |                   |                      |            |              |
| Help Desk                     |      |                                   |                   |                      |            |              |

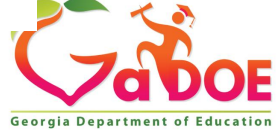

## Accessing the Proportionate Share & CEIS/CCEIS Tabs

| <b>Program Information</b>                              | Budget                        | Comments                               | Audit Trail                             | Assurances                                    | Programs                                          |
|---------------------------------------------------------|-------------------------------|----------------------------------------|-----------------------------------------|-----------------------------------------------|---------------------------------------------------|
| Uploaded Files Exc                                      | eptional St                   | udents IDE                             | A Fiscal Self As                        | ssessment                                     |                                                   |
|                                                         |                               |                                        | •                                       |                                               |                                                   |
| Proportionate Share                                     | CEIS Bud                      | lget Workshee                          | t                                       |                                               |                                                   |
| Worksheet: Proportionate                                | e Amount of                   | Funds for Priva                        | ate School Chilo                        | lren with Disabili                            | ties                                              |
| The amended IDEA 2004 f<br>unilaterally placed by their | ederal regula<br>parents. The | ations require tha<br>following workst | t a proportionate<br>neet allows you to | amount of <b>IDEA 6</b><br>calculate this pro | <b>511</b> funds must be s<br>oportionate amount. |
| NOTE: Board Rule 160-4-7                                | 7 13 (3)(a)(1)                | Home school ch                         | ildren are to be o                      | counted and treate                            | ed as private school                              |

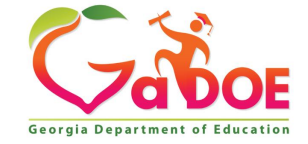

#### Accessing Proportionate IDEA Fiscal Self Assessment

| Georgia Department of Edu     | DE   | You have (0) new messages.                                                                                 |              |
|-------------------------------|------|----------------------------------------------------------------------------------------------------|--------------|
| 🍅 Site Navigation             |      | Stansolidated Application                                                                                  |              |
| Home                          |      | Program Information                                                                                        |              |
| Logout                        |      | District Name : McDuffie County                                                                            |              |
| Exceptional Stude             | ents | Fiscal Year :         2023           Status :         Approved (Date: 05/10/2023 11:12:28)                 |              |
| Special Education<br>Programs | Þ    | Program Information         Budget         Comments         Audit Trail         Assurances         Program | ims          |
| Administration                | Þ    |                                                                                                    |              |
| Reports                       | Þ    | Uploaded Files Exceptional Students IDEA Fiscal Self Assessment                                            |              |
| Online Help                   |      |                                                                                                    |              |
|                               |      | Item# Uploaded File                                                                                        | Created Date |
| 🚨 Andrew Britt                |      |                                                                                                    |              |
| Account Information           | n    |                                                                                                    |              |
| Add to Favorites              |      |                                                                                                    |              |
| Help Desk                     | ▶    |                                                                                                    |              |

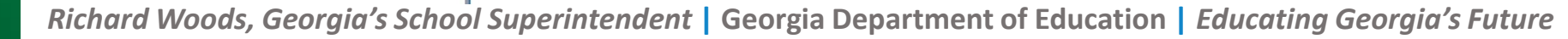

#### Important Considerations

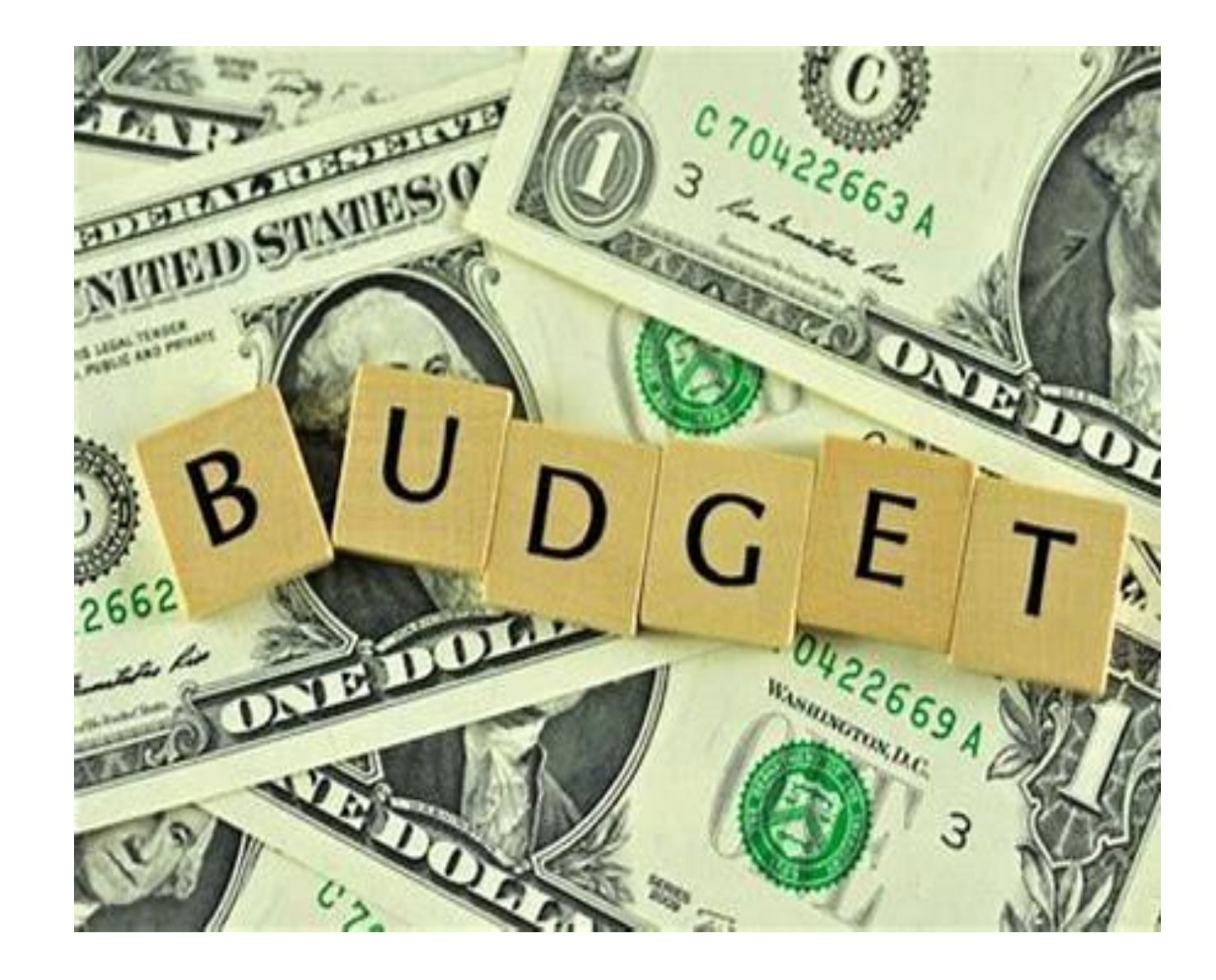

#### **Important Preliminary Questions**

- How do you make decisions about how you will spend IDEA funds? Have you really considered the "why" of your expenditures?
- How are your budgeting decisions driven by data, particularly student achievement?
- Is your budget aligned to your CLIP?
- How are you determining the IDEA expenditures are allowable?

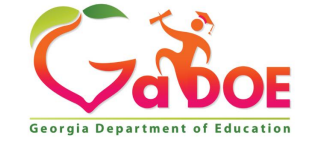

#### **Important Preliminary Questions**

- Have you considered the Excess Cost factor in budgeting? Are you supplementing and not supplanting?
- What system(s) do you have in place to monitor effectiveness?
- Can you justify your purchases?

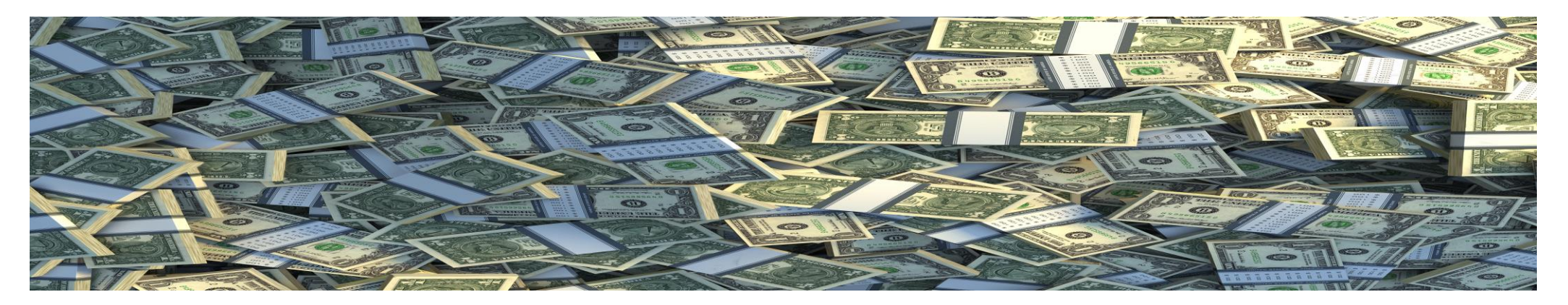

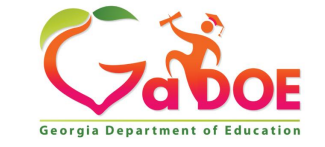

#### Writing Budgets

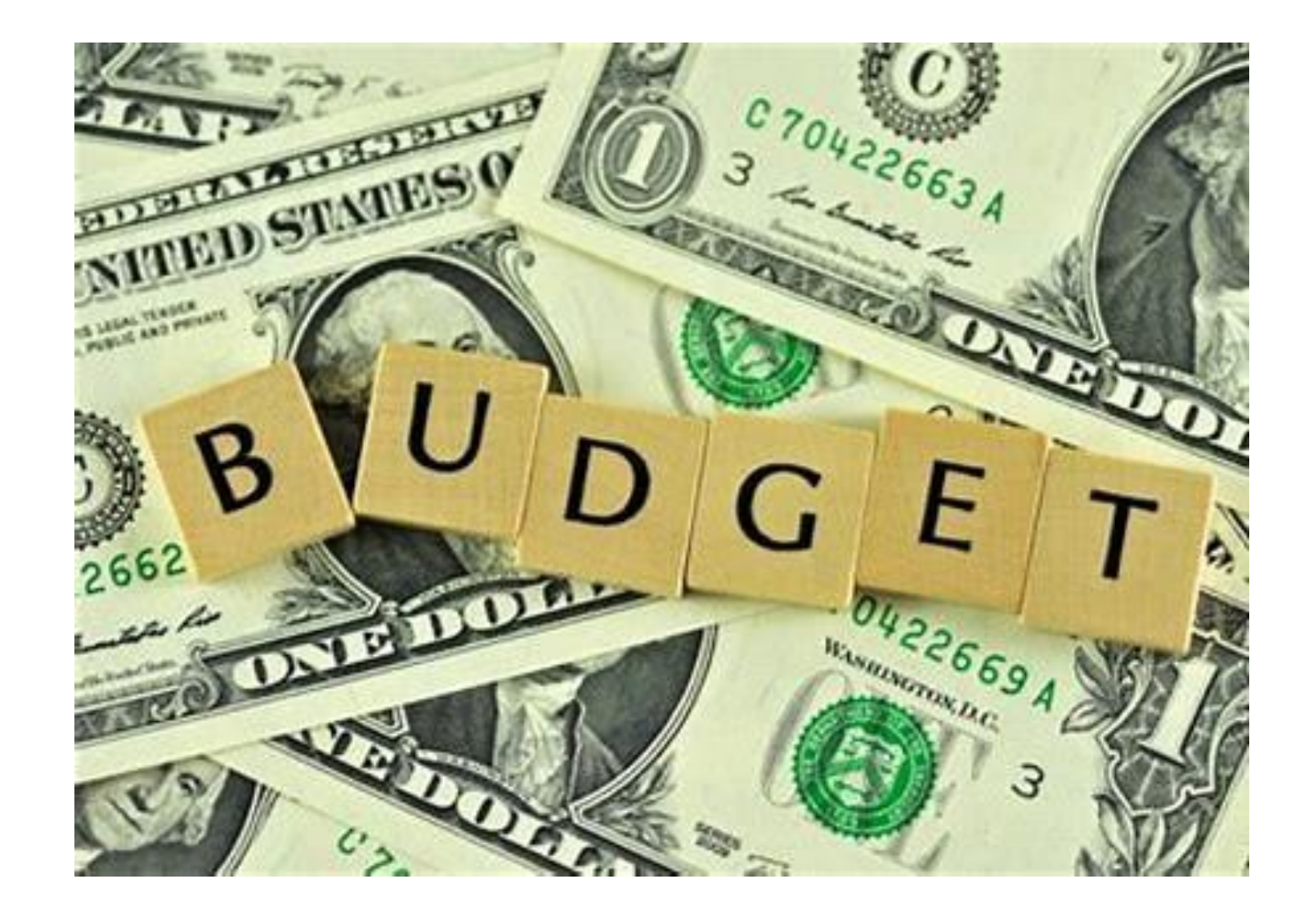

#### **Budget Descriptions**

- ➢Use the Budget Submission Checklist as a guide
- Include numbers and/or quantities in the budget description or show per unit cost
- Budget Description should be a brief, concise narrative describing goods or services being purchased
- ➢Include evidence base for <u>all</u> interventions
  - <u>Selecting Evidence-Based Interventions</u>

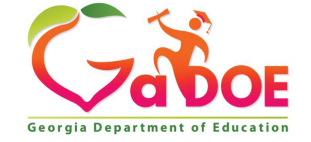

#### **Budget Descriptions**

Place CEIS/CCEIS expenditures on separate line

- Place CEIS/CCEIS at the top of the budget description, use upper case "CEIS", when describing CEIS/CCEIS set-aside purchases
- Place Proportionate Share expenditures on a separate line
- Place Proportionate Share at the top of the budget description for these expenses
- Separate carryover from current FY set-aside
- Ensure that CEIS/CCEIS and Proportionate Share sum to required totals

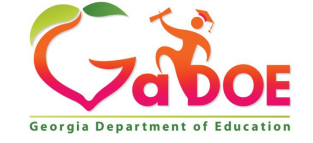

#### Examples of Budget Descriptions

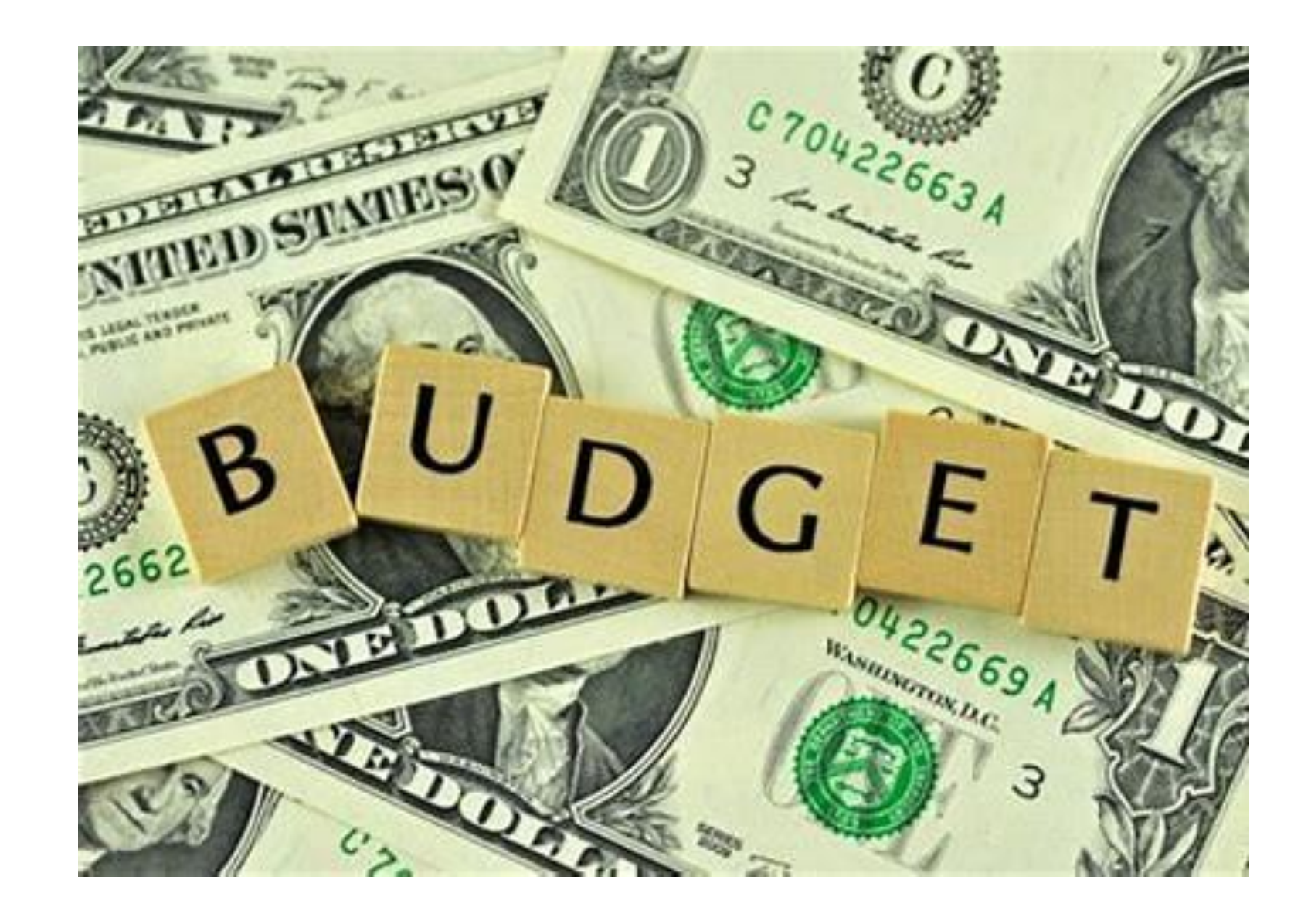

#### Budget Description Completion Tips

31

#### **Best Practices:**

- Number of personnel should be listed in budget description or in the units column
- Required prior approval items (equipment with a per unit cost over 5k) the details should include that prior approval has been granted
- Put proportionate share and CEIS/CCEIS expenditures on a separate line
- Spell out acronyms or abbreviations

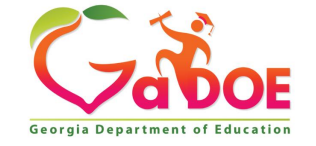

#### Budget Descriptions: Clear & Concise

| 1000 | 118 | 18 1 | \$998,439.00   | \$998,439.00   | 16 Special<br>Education Adapted<br>PE<br>Teachers/Specialist<br>s                                                                 |
|------|-----|------|----------------|----------------|----------------------------------------------------------------------------------------------------|
| 1000 | 140 | 40 1 | \$1,250,607.00 | \$1,250,607.00 | 66 Special<br>Education<br>Paraprofessionals<br>supporting students<br>with disabilities                                          |
| 1000 | 140 | 40 1 | \$165,811.00   | \$165,811.00   | 6 Braille Clerks<br>supporting students<br>with vision<br>impairment                                                              |
| 1000 | 140 | 40 1 | \$178,020.00   | \$178,020.00   | 4 Registered<br>Behavior<br>technicians<br>supporting special<br>education<br>classrooms and<br>students with<br>behavioral needs |

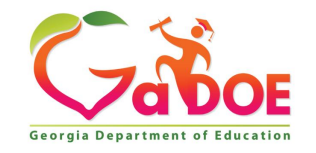

#### Budget Descriptions: Set-Aside Placement

33

Separate carryover from current year.

| 2100 | 595 | 1 | \$164,639.00 | \$164,639.0 | FY22 Unexpended<br>Proportionate Share                                                                            |
|------|-----|---|--------------|-------------|----------------------------------------------------------------------------------------------------|
| 2100 | 595 | 1 | \$108,773.00 | \$108,773.0 | Required FY2023<br>Proportionate Share<br>support to serve<br>private/home school<br>students in our<br>district. |

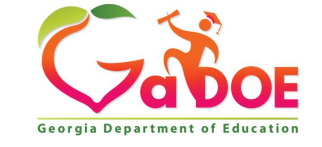

#### Budget Descriptions: Evidence-Based

#### EVIDENCE-BASED.-

(A) IN GENERAL. - Except as provided in subparagraph (B), the term "evidence-based", when used with respect to a State, local educational agency, or school activity, means an activity, strategy, or intervention that –

- Demonstrates a statistically significant effect on improving student outcomes or other relevant outcomes based on-
  - (I) Strong evidence from at least 1 welldesigned and well-implemented experimental study;

Note: For IDEA, the evidence base can be in any of the categories.

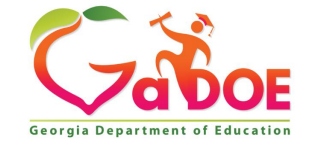

#### EVIDENCE-BASED.-

(II) **Moderate evidence** from at least 1 well-designed and wellimplemented quasi-experimental study; or

(III) **Promising evidence** from at least 1 well-designed and wellimplemented correlational study with statistical controls for selection bias; or

(ii) (I) demonstrates a rationale based on high-quality research findings or positive evaluation that such activity, strategy, or intervention is likely to improve student outcomes or other relevant outcomes; and (II) includes ongoing efforts to examine the effects of such activity, strategy, or intervention.

Note: For IDEA, the evidence base can be in any of the categories.

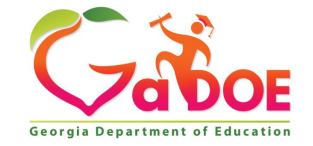

#### Budget Descriptions : Evidence Based

| 2100 | 532 | 1 | \$15,000.00 | \$15,000.00 | To purchase<br>instructional<br>software to enhance<br>the learning of<br>students with<br>disabilities ages 3 -<br>21 during therapy<br>sessions (Strength<br>of Evidence Rating:<br>Moderate) |
|------|-----|---|-------------|-------------|----------------------------------------------------------------------------------------------------|
|------|-----|---|-------------|-------------|----------------------------------------------------------------------------------------------------|

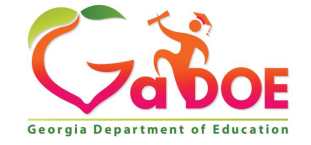

#### Do you Know?

37

➢What is the single item equipment price point at which Prior Approval is required from your GADOE Budget Liaison?

>What are the procurement thresholds in your district where:

- ➤Two or more quotes are required?
- Sealed bids are required?
- Board of Education approval or Superintendent's approval is required.

>What do the Federal Regulations require?

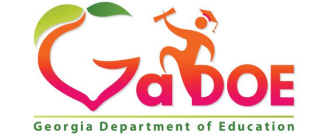

## **Accounting for Federal Grants**

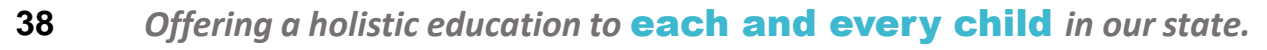

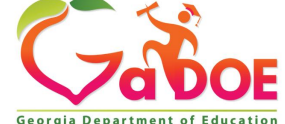

#### **Accounting for Federal Grants**

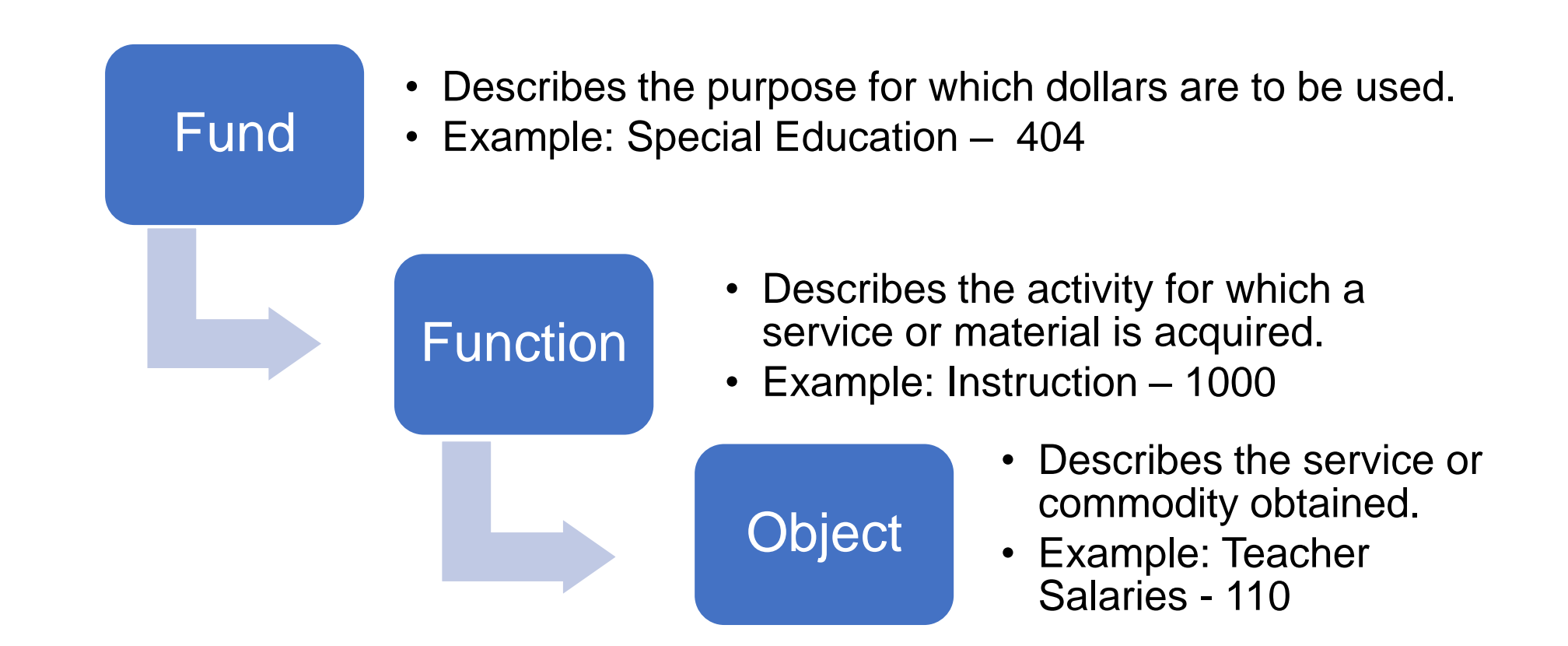

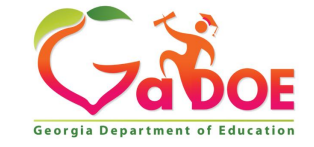

#### **Accounting for Federal Grants**

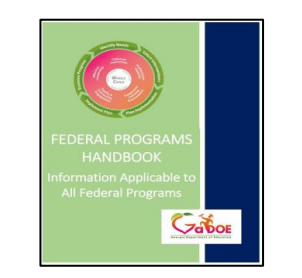

40

Page 37 of the Federal Programs Handbook

- GA Code requires a statewide uniform computerized budget and accounting system.
- Example from an expenditure report: 404-2824-1000-110
  - 404 (FUND: Government Funds),
  - 2824 (PROGRAM: VIB Flowthrough),
  - 1000 (FUNCTION: Instruction),
  - 110 (OBJECT: Teachers)

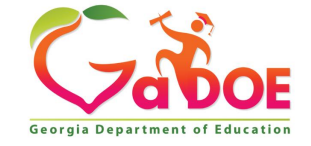

#### **LUA Chart of Accounts – Location**

| Offices & Divisions -    | Programs & Initiatives - | Data & Reporting- | Learning & Curriculum -        | State Board & Policy - | Finance & Operations -  |  |
|--------------------------|--------------------------|-------------------|--------------------------------|------------------------|-------------------------|--|
| Teaching and Lea         | arning                   | Policy, Flex      | ibility, and External Affairs  | Financ                 | e & Business Operations |  |
| Curriculum and Ir        | nstruction               | Charter Sc        | hools and District Flexibility | Accounting Services    |                         |  |
| Georgia Virtual Learning |                          | External Af       | fairs                          | Budget Services        |                         |  |
| Student Support Teams    |                          | Policy            |                                | Facilities Services    |                         |  |
| Educator Support         | t and Development        | State Board       | d of Education                 | Financ                 | ial Review              |  |

#### **Budget and Financial Data Reporting**

LUA Chart of Accounts

- Chart of Account Changes (05-16-2023).pdf
- COA Changes for GASB 87 and 96 (new & revisions).pdf
- COA Changes object code additions for GASB 96.pdf
- Chart of Accounts New Portal User Guide.pdf
- Financial Management for Georgia LUAS Manual

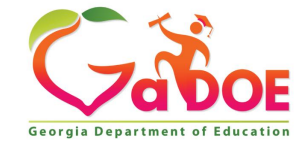

#### **Chart of Accounts - Location**

#### **Chart of Accounts**

| Chart Of Accounts - Search |                         |                 |      |     |     |             |              |
|----------------------------|-------------------------|-----------------|------|-----|-----|-------------|--------------|
| Search Classification      | n Relationship          |                 |      |     |     |             |              |
|                            |                         |                 |      |     |     |             | Print        |
| Chart of Accounts          |                         |                 |      |     |     |             |              |
| Code :                     | Search Code ex: 0111    | Classification: |      | ALL | •   |             |              |
| Name :                     | Search Name             |                 |      |     | Sea | rch         |              |
|                            |                         |                 |      |     |     |             | Export to Ex |
| Classification Name        | Sub Classification Name | Code            | Name |     |     | Description | Active       |
| No records available.      |                         |                 |      |     |     |             |              |

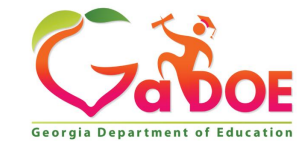

#### A Few Reminders...

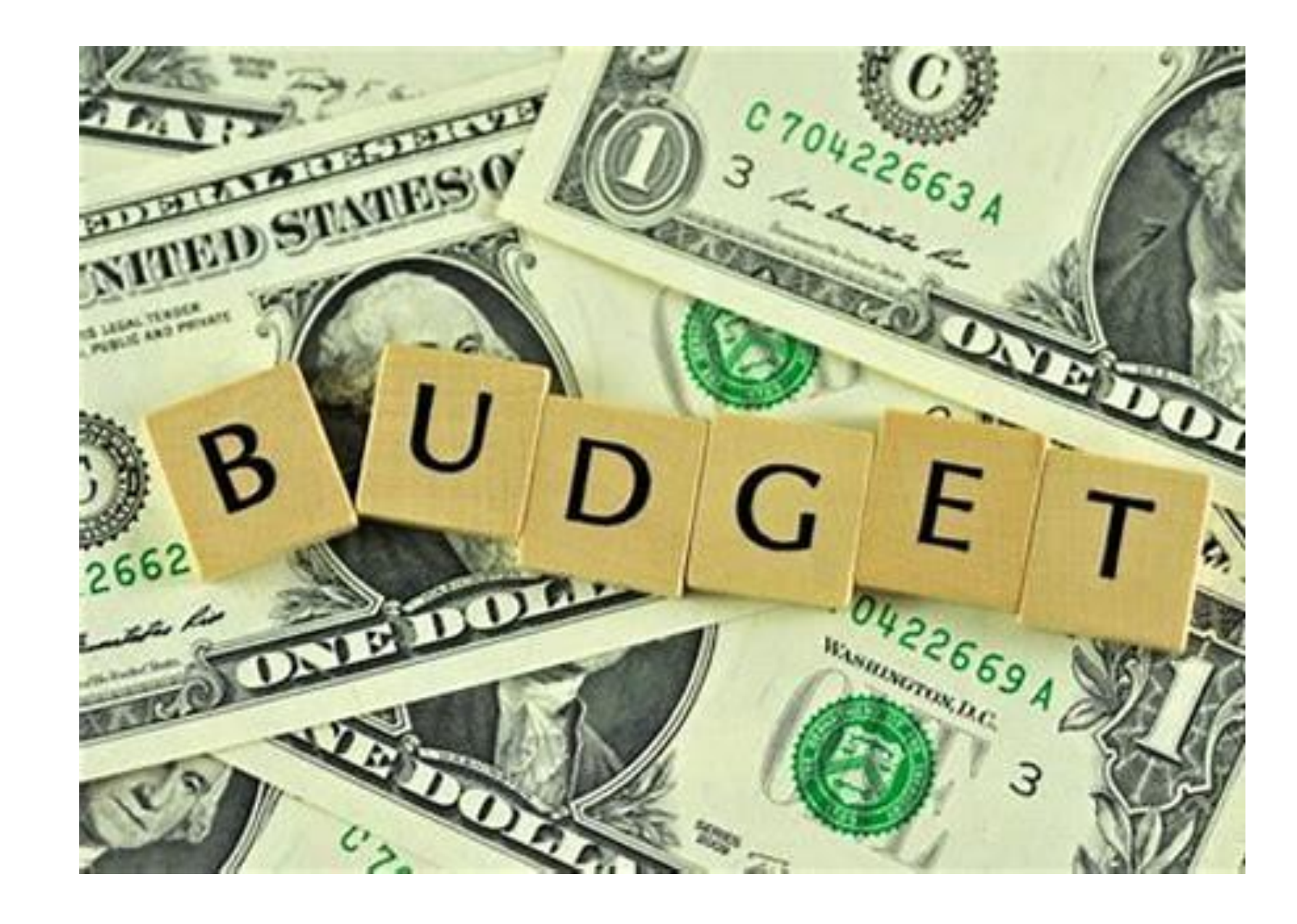

#### **Budget Approval Workflow**

#### **LEA** Coordinator

The LEA program coordinator will submit the budget to the GaDOE program specialist for approval.

44

#### Superintendent

After reviewing the budget, the LEA superintendent will either return the budget to the LEA coordinator for revision or approve and send to Grants Accounting for final approval.

# Gade and the budget, the Gado E program specialist will either return the budget for revision or approve and budget. Grants Accounting will make the final approval and budget into GAORS.

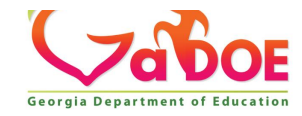

send to the LEA Superintendent for approval.

#### **Budget Approval Process: Simplified - "The Workflow"**

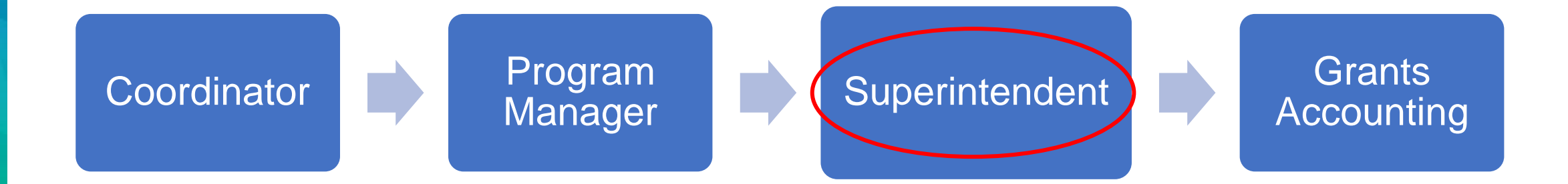

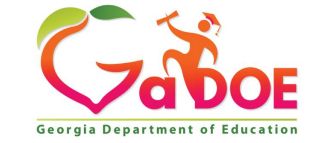

#### Grant Award Notification Location

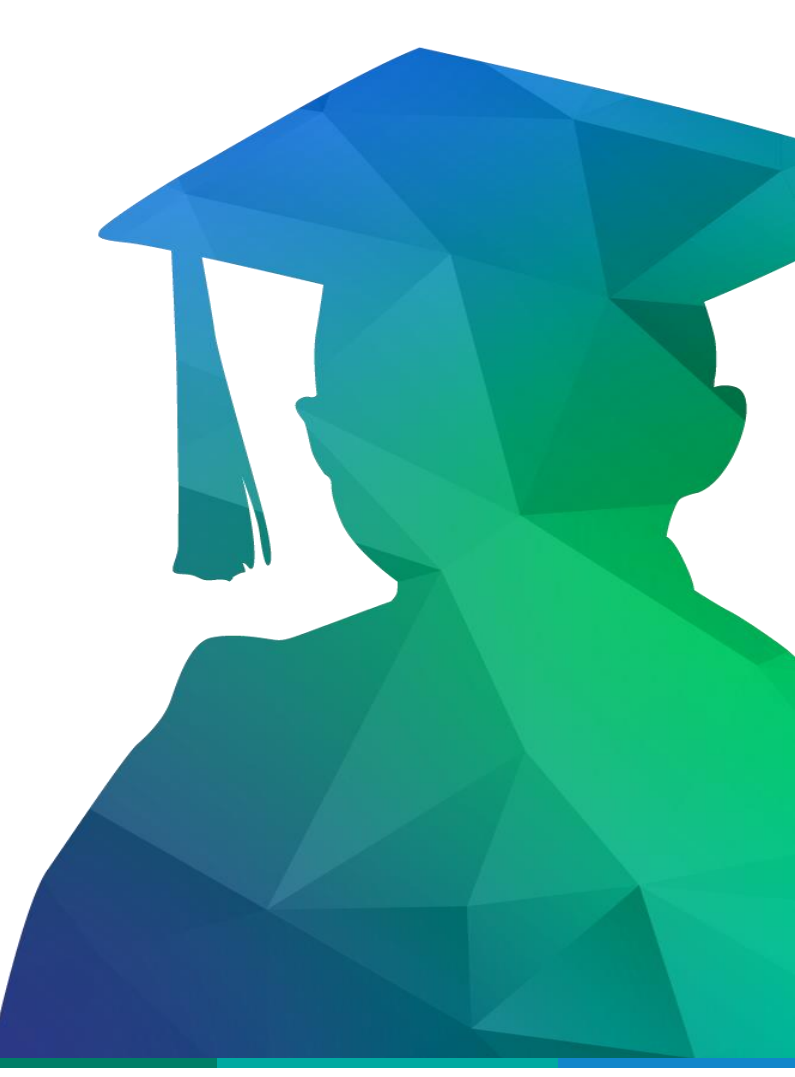

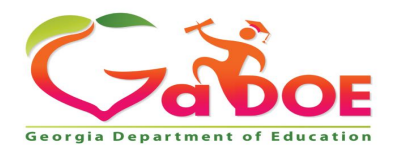

**Educating Georgia's Future** by graduating students who are ready to learn, ready to live, and ready to lead.

#### **Grant Award Notice (GAN)**

| FEDERAL PROGRAMS | Information located Fede                                                                                                    | eral Programs Handbook                                                                                                    |
|------------------|----------------------------------------------------------------------------------------------------|----------------------------------------------------------------------------------------------------|
| HANDBOOK         | Federal Programs Hand                                                                                                    | book                                                                                                    |
|                  | Georgia Department of Education     Atlanta, Georgia 36334     GRANT AWARD NOTIFICATION     GRANT AWARD NOTIFICATION     If RECIPIENT NAME     Dr. Scattett Copeland     Superintendent     Superintendentendentendenten | <ul> <li>GAN loaded to the a consolidated applicated applicated applicated applicated applicated applicated ach federal award of the second of the second of</li></ul> |

47

|          | 2020                 |             |
|----------|----------------------|-------------|
| Planning | Prayer Certification | Attachments |
|          |                      |             |
| Ger      | ieral 🔻              |             |
| All      |                      |             |
| Gen      | eral                 |             |
| Con      | solidated Funding    |             |
| Gra      | nt Award Notices     |             |

attachments tab on the ation in the MyGaDOE portal for or competitive grant. cludes:

- ect Cost Rate
- ode
- tion
- Important attachments

#### **Budget Management - Drawdowns**

Through the first 15 months, the generally anticipated rate of draw for LEAs running full-year federal program funded supports and services is as follows:

| October 31st  | Up to 27% of funds used | April 30 <sup>th</sup> | Up to 67% of funds used |
|---------------|-------------------------|------------------------|-------------------------|
| November 30th | Up to 33% of funds used | May 31st               | Up to 73% of funds used |
| December 31st | Up to 40% of funds used | June 30th              | Up to 80% of funds used |
| January 31st  | Up to 47% of funds used | July 31st              | Up to 87% of funds used |
| February 28th | Up to 53% of funds used | August 31st            | Up to 93% of funds used |
| March 31st    | Up to 60% of funds used | September 30th         | 100% of funds used      |

#### Budgeting Resources Federal Programs Handbook

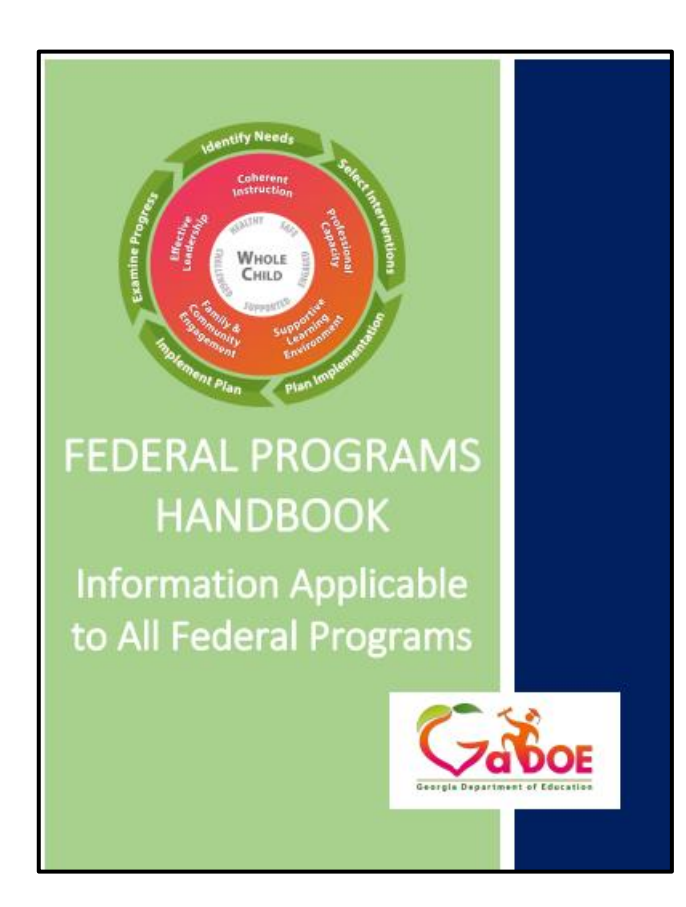

- Chapter 4: Fiscal Requirements for Federal Programs
- Budget Management
  - Fiscal regulations and guidance
  - Budget planning
  - Creating budgets
    - Chart of accounts

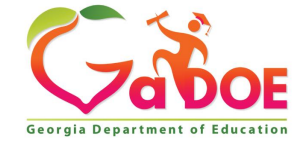

#### Important Budget Due Dates October 2023

| Date       | ltem                                                                                                  | Location                                      |
|------------|----------------------------------------------------------------------------------------------------|-----------------------------------------------|
| October 1  | Budget submission deadline<br>for ALL fiscal year (FY)<br>2024 budgets<br>(Superintendent signed off) | FY 2024 Consolidated<br>Application (Con App) |
| October 30 | Completion Reports<br>deadline for FY 2023 IDEA<br>grants                                             | Completion Report<br>portal                   |

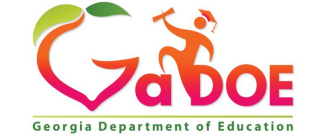

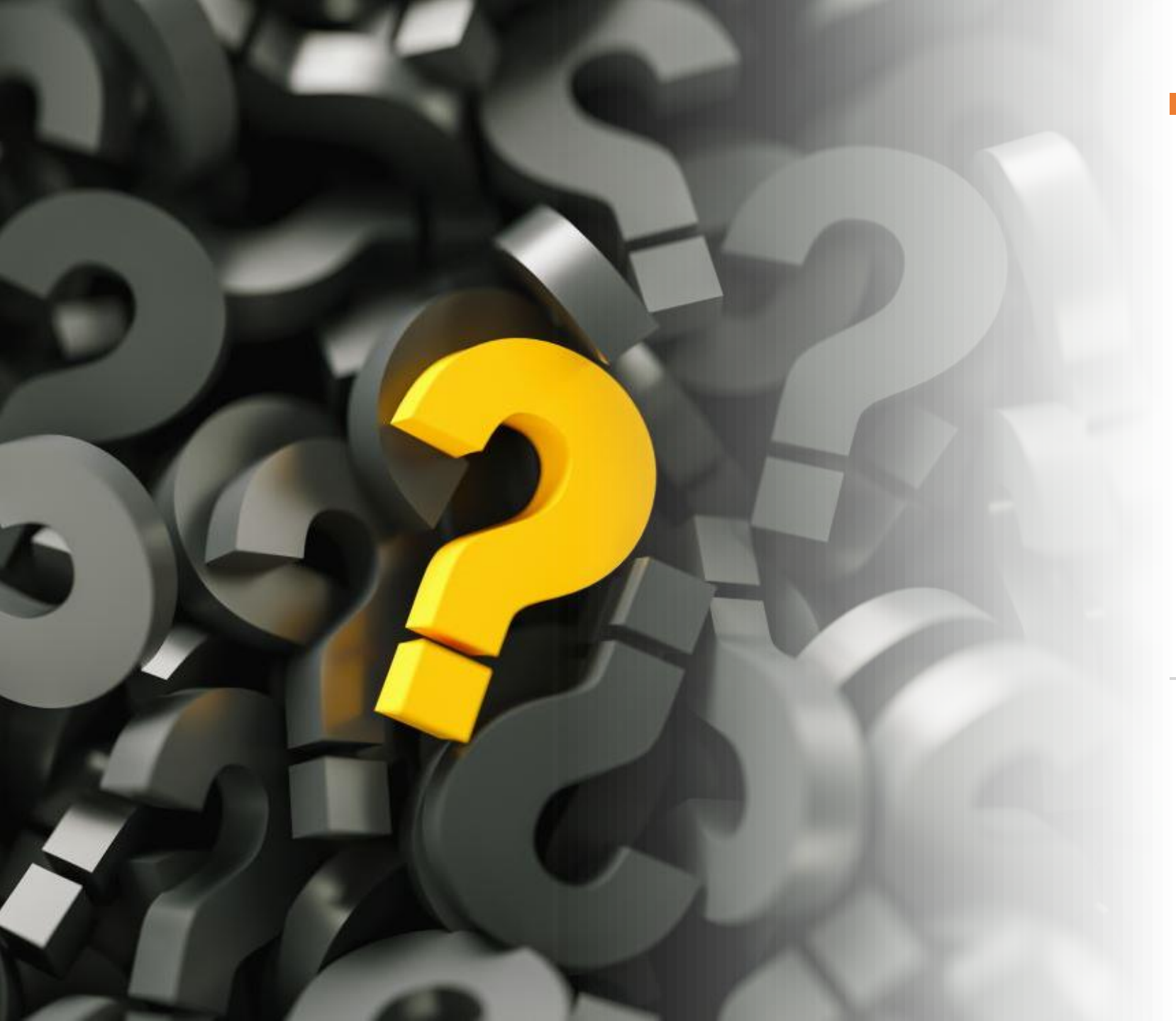

#### Questions

#### **Contact Us**

#### Malissa Roberts Program Manager 470.316.8661 mroberts@doe.k12.ga.us

Stephanie Hurst Program Specialist Stephanie.Hurst@doe.k12.ga.us

Nicole Croom Program Specialist 678.850.1171 ncroom@doe.k12.ga.us

Andrew Britt Program Specialist 404.475.6394 andrew.britt@doe.k12.ga.us

52

Carla Rose Program Specialist 404.673.3473 Carla.Rose@doe.k12.ga.us

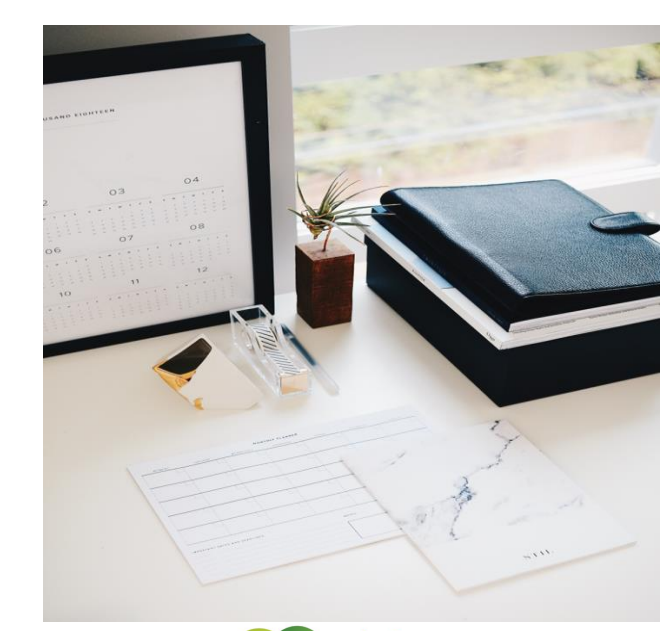

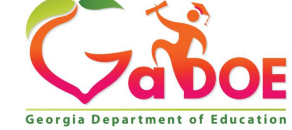

#### www.gadoe.org

(f) (g) (g) @georgiadeptofed
(p) youtube.com/user/GaDOEmedia

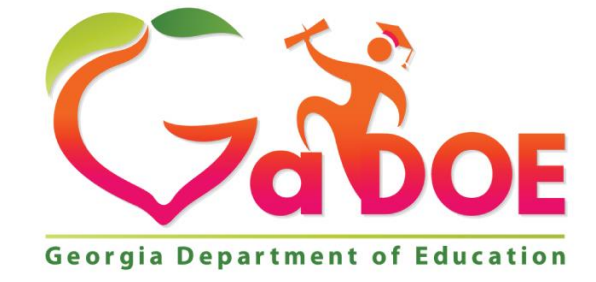

#### EDUCATING GEORGIA'S FUTURE